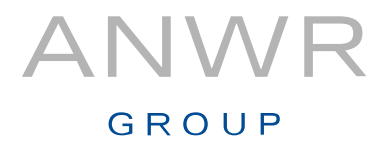

## Anleitung zur Anlage eines Unterkontos in Meine Daten

# GROUP

## Anlage eines Unterkontos in Meine Daten

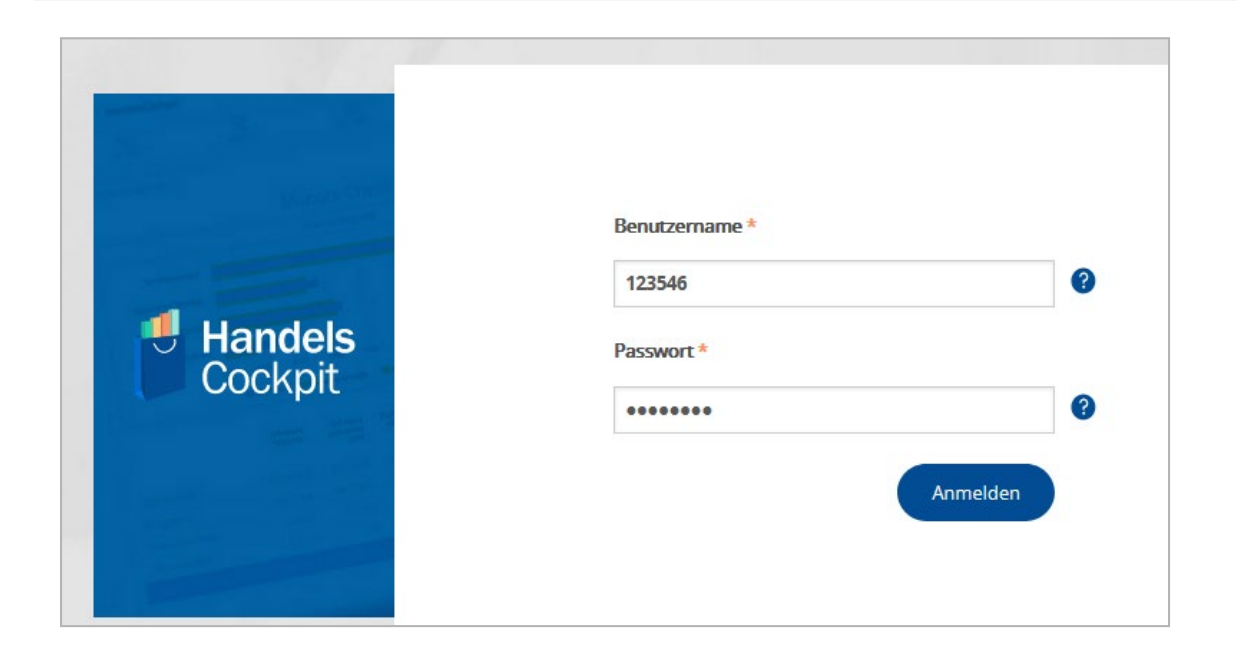

Antworten auf Fragen zu Ihren Zugangsdaten im Meine Daten Portal erhalten Sie von der Hotline Verkauf & Service

Telefonnummer: +49 61 82 - 928 32 10

Vor der Neu-Anlage eines Unterbenutzers sollten Sie sich als Hauptbenutzer im HandelsCockpit bereits registriert haben.

Auf der HandelsCockpit-Seite

www.handelscockpit.com

klicken Sie zum Einstieg auf den Link

Login HandelsCockpit

und melden sich dazu mit Ihrem bekannten Passwort an. Beim ersten Login werden Sie durch den Registrierungsprozess geleitet.

## GROUP

## Anlage eines Unterkontos in Meine Daten

| ∧ Daten                                   | Handels Cockpit                                                                                                    |
|-------------------------------------------|----------------------------------------------------------------------------------------------------|
|                                           | Häufig gestellte Fragen                                                                                                    |
|                                           | Bitte wählen Sie eine Kategorie                                                                                                    |
|                                           | Summen- & Saldenliste V                                                                                                    |
|                                           | Fragen zur Summen- & Saldenliste                                                                                                    |
| e kann ich die Daten                      | nmeldung an meinen Steuerberater, Buchhalter oder an einen anderen Nutzer delegieren?                                                                                                    |
| ierzu müssen Sie ei<br>nd einfach überneh | inen Unternutzer im Meine Daten Portal anlegen. Ihr Steuerberater erhält eigene Zugangsdaten und kann die Datenmeldung für Sie schnell<br>hmen. Das Tutorial können Sie hier öffnen.                                                                                                    |
|                                           | Circles and Consider a state of the set of the set of t |

kommen Sie zur Rubrik

Durch Klick auf das Symbol

#### "Häufig gestellte Fragen"

Hier finden Sie den Link zum Tutorial – mit dem Sie einfach Schritt für Schritt durch den Ablauf in "Meine Daten" geleitet werden.

## Anlage eines Unterkontos in Meine Daten

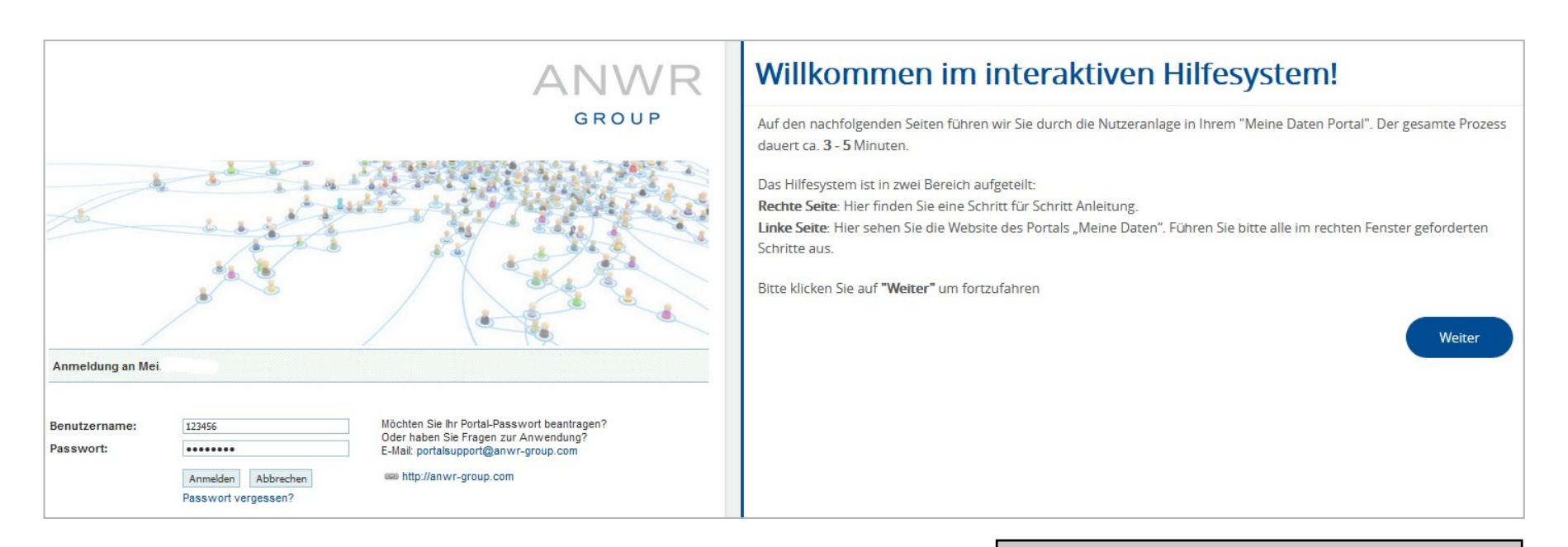

Im linken Fenster sehen Sie "Meine Daten" und im rechten Fenster erhalten Sie Schritt für Schritt konkrete Informationen zum Ablauf.

## Anlage eines Unterkontos in Meine Daten

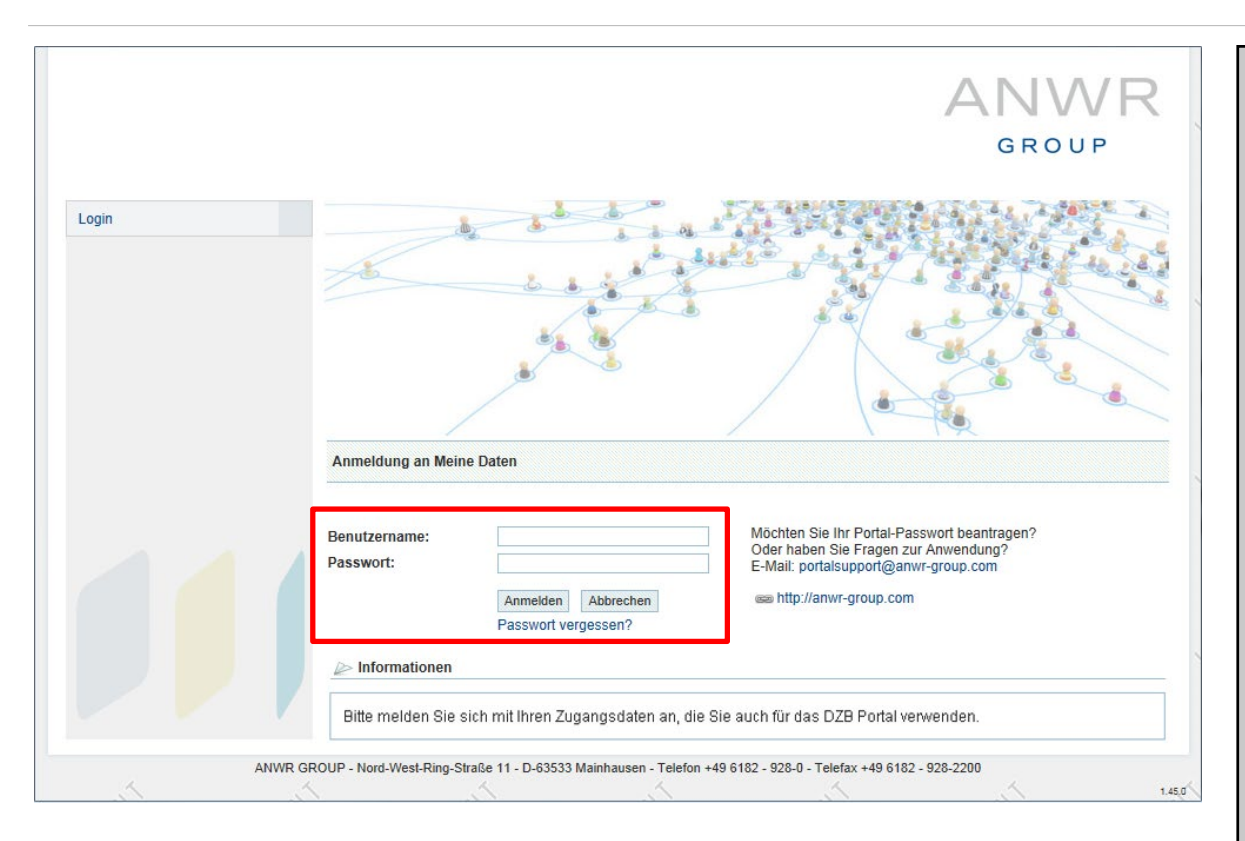

#### Schritt 1:

Es öffnet sich die Login-Seite von Meine Daten, die Sie auch über Direkteingabe der Internetadresse

#### https://tools.anwr-group.com

erreichen können.

Melden Sie sich mit dem Ihnen bekannten Benutzername und Passwort an und klicken Sie anschließend auf "Anmelden".

Wenden Sie sich mit Fragen zu Ihren Zugangsdaten bitte an die Hotline Verkauf & Service Telefon +49 61 82 – 928 32 10

## Anlage eines Unterkontos in Meine Daten

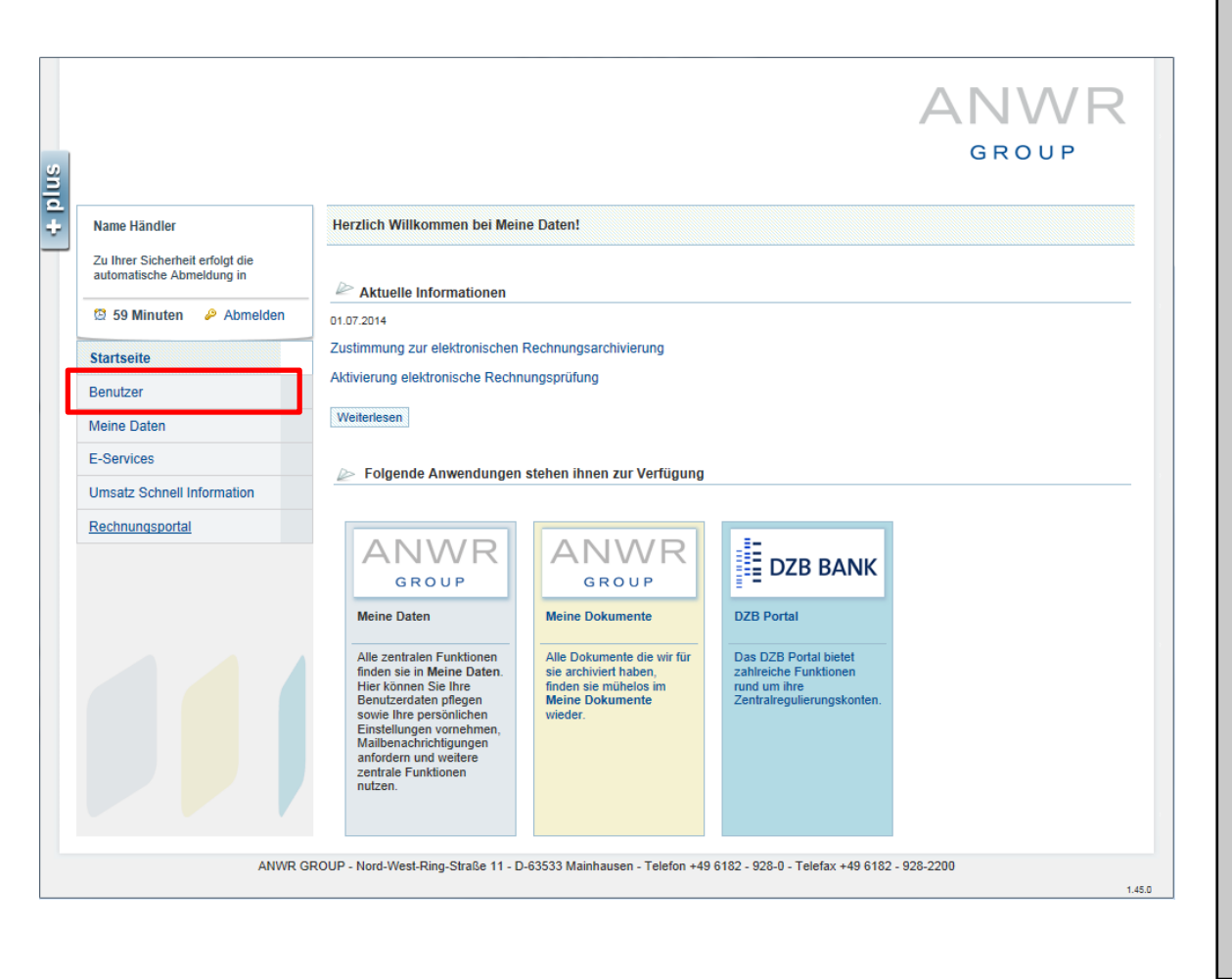

#### Schritt 2:

Nach der Anmeldung öffnet sich die Startseite von Meine Daten.

Klicken Sie links im Menü auf den Eintrag "Benutzer".

## Anlage eines Unterkontos in Meine Daten

|                                                                                                    |                |              | /          |         | VIX        |
|----------------------------------------------------------------------------------------------------|----------------|--------------|------------|---------|------------|
|                                                                                                    |                |              |            | GRO     | UP         |
| Name Händler                                                                                                    | Benutzerkonten |              |            |         |            |
| Zu Ihrer Sicherheit erfolgt die                                                                                                    |                |              |            |         |            |
| automatische Abmeldung in                                                                                                    | Benutzername   | Name         | Letzter    | Status  | Kontotyp   |
| 🖾 58 Minuten 🔌 Abmelden                                                                                                    | 123456         | Name Händler | 20.01.2016 | 📀 aktiv | Hauptkonto |
| Startseite                                                                                                    | 1              |              |            |         |            |
|                                                                                                    |                |              |            |         |            |
| Benutzer                                                                                                    |                |              |            |         |            |
| Benutzer<br>Benutzerkonten                                                                                                    |                |              |            |         |            |
| Benutzer<br>Benutzerkonten<br>Berechtigungen                                                                                             |                |              |            |         |            |
| Benutzer<br>Benutzerkonten<br>Berechtigungen<br>Meine Daten                                                                              |                |              |            |         |            |
| Benutzer Benutzerkonten Berechtigungen Meine Daten E-Services                                                                            |                |              |            |         |            |
| Benutzer<br>Benutzerkonten<br>Berechtigungen<br>Meine Daten<br>E-Services<br>Umsatz Schnell Information                                  |                |              |            |         |            |
| Benutzer Benutzerkonten Berechtigungen I<br>Berechtigungen I<br>Veine Daten E-Services I<br>Umsatz Schnell Information Rechnungsportal I |                |              |            |         |            |
| Benutzerkonten Berechtigungen Veine Daten Umsatz Schnell Information Rechnungsportal                                                     |                |              |            |         |            |
| Benutzer Benutzerkonten  Berechtigungen  Meine Daten  L-Services  Umsatz Schnell Information  Rechnungsportal                            |                |              |            |         |            |
| Benutzer Benutzerkonten Berechtigungen E-Services Umsatz Schnell Information Rechnungsportal                                             |                |              |            |         |            |
| Benutzer<br>Benutzerkonten<br>Berechtigungen<br>Meine Daten<br>E-Services<br>Umsatz Schnell Information<br>Rechnungsportal               |                |              |            |         |            |

#### Schritt 3:

Es öffnet sich eine Übersicht der bereits angelegten Unterkonten. Haben Sie noch keinen Benutzer angelegt, sehen Sie nur Ihren eigenen Namen bzw. den Namen des Hauptkontos.

Klicken Sie unten links auf den Button "Neu".

Wichtig: Informieren Sie Ihren neuen Benutzer vor der Anlage!

## Anlage eines Unterkontos in Meine Daten

|                                                              |                       |                                                      | ANWR                              |
|--------------------------------------------------------------|-----------------------|------------------------------------------------------|-----------------------------------|
|                                                              |                       |                                                      | GROUP                             |
| Name Händler                                                 | Benutzerkonten        |                                                      |                                   |
| Zu Ihrer Sicherheit erfolgt die<br>automatische Abmeldung in | Benutzername          | Servicenummer                                        | Status                            |
| 🖾 60 Minuten 🔌 Abmelden                                      | 123456-001            |                                                      | 📀 aktiv                           |
| Startseite                                                   | Anrede                | Bitte auswählen                                      |                                   |
| Benutzer                                                     | Vorname<br>Nachname   |                                                      |                                   |
| Benutzerkonten                                               | Geburtsdatum          |                                                      |                                   |
| Berechtigungen                                               | Telefon               | DE - (+49)                                           |                                   |
| Meine Daten                                                  | Funktion              | Bitte auswählen                                      |                                   |
| E-Services                                                   |                       | Speichern                                            |                                   |
| Umsatz Schnell Information                                   |                       |                                                      |                                   |
| Rechnungsportal                                              | Wenn Sie den Benutzer | r speichern, wird automatisch das Passwort an die ar | ngegebene E-Mailadresse gesendet. |
|                                                              |                       |                                                      |                                   |
|                                                              |                       |                                                      |                                   |

#### Schritt 4:

Es öffnet sich das Formular zur Anlage eines Unterkontos .

Füllen Sie alle Felder des Formulars aus und klicken anschließend auf "Speichern".

! Achtung: In das Feld "Geburtsdatum" kann ein fiktiver Wert eingetragen werden. Sie müssen das Geburtsdatum z.B. Ihres Steuerberaters nicht eintragen, wenn Sie dies nicht kennen.

! Achtung: Der neu angelegte Benutzer erhält automatisch sofort eine E-Mail mit seinem Passwort.

## Anlage eines Unterkontos in Meine Daten

#### ANWR GROUP + plus Benutzerkonten Name Händler Zu Ihrer Sicherheit erfolgt die automatische Abmeldung in Benutzername Servicenummer Status 🕝 aktiv 123456-001 🖾 48 Minuten 🛛 🖉 Abmelden Startseite Anrede Herr • Vorname Max Benutzer Nachname Mustermann Benutzerkonten Geburtsdatum 01.01.2015 🔚 Telefon DE - (+49) 💌 123 456789 Berechtigungen E-Mail max.mustermann@mail.de Meine Daten Funktion • Buchhaltung E-Services Speichern Umsatz Schnell Information Wenn Sie den Benutzer speichern, wird automatisch das Passwort an die angegebene E-Mailadresse gesendet. Rechnungsportal ANWR GROUP - Nord-West-Ring-Straße 11 - D-63533 Mainhausen - Telefon +49 6182 - 928-0 - Telefax +49 6182 - 928-2200 1.45.0

BEISPIEL Schritt 5:

Hier ein Beispiel für ein ausgefülltes Formular.

ANWR

GROUP

## Anlage eines Unterkontos in Meine Daten

|                                                              |                                    |                                                                                  | /                                                   |                | v v I \     |
|--------------------------------------------------------------|------------------------------------|----------------------------------------------------------------------------------|-----------------------------------------------------|----------------|-------------|
|                                                              |                                    |                                                                                  |                                                     | GRO            | O U P       |
| Name Händler                                                 | Benutzerkonten                     |                                                                                  |                                                     |                |             |
| Zu Ihrer Sicherheit erfolgt die<br>automatische Abmeldung in | Der Benutzer wu<br>Sie dem Benutze | rde angelegt. Das Passwort wird in Kürz<br>r noch Rechte über den Menüpunkt "Bei | e an die angegebene E-Mailadres<br>rechtigungen" zu | se gesendet. B | itte weisen |
| 😫 60 Minuten 🛛 🖉 Abmelden                                    |                                    |                                                                                  |                                                     |                |             |
| Startseite                                                   | Benutzername                       | Name                                                                             | Letzter<br>Login                                    | Status         | Kontotyp    |
| Benutzer                                                     | 123456                             | Name Händler                                                                     | 20.01.2016                                          | 📀 aktiv        | Hauptkonto  |
| 3enutzerkonten                                               | 123456-001                         | Max Mustermann                                                                   |                                                     | 🧭 aktiv        | Unterkonto  |
| lerechtigungen                                               |                                    |                                                                                  |                                                     |                |             |
| leine Daten                                                  |                                    |                                                                                  |                                                     |                |             |
| -Services                                                    |                                    |                                                                                  |                                                     |                |             |
| Imsatz Schnell Information                                   |                                    |                                                                                  |                                                     |                |             |
| Rechnungsportal                                              |                                    |                                                                                  |                                                     |                |             |
|                                                              |                                    |                                                                                  |                                                     |                |             |
|                                                              |                                    |                                                                                  |                                                     |                |             |
|                                                              | Neu                                |                                                                                  |                                                     |                |             |

#### Schritt 6:

Nach dem Speichern öffnet sich wieder die Übersicht der Benutzer, indem jetzt auch das neu angelegte Unterkonto aufgeführt wird.

! Achtung: Notieren Sie sich den Benutzernamen des Unterkontos. Der Benutzer benötigt diese Information von Ihnen, da die automatische E-Mail nur das Passwort enthält.

Ohne Benutzernamen kann sich der Benutzer am System nicht anmelden.

## Anlage eines Unterkontos in Meine Daten

|                                                            |                          |                                               |                                       | 417            | VVK         |
|------------------------------------------------------------|--------------------------|-----------------------------------------------|---------------------------------------|----------------|-------------|
|                                                            |                          |                                               |                                       | GRO            | O U P       |
| lame Händler                                               | Benutzerkonten           |                                               |                                       |                |             |
| u Ihrer Sicherheit erfolgt die<br>utomatische Abmeldung in | Der Benutzer wu          | rde angelegt. Das Passwort wird in Kürze      | an die angegebene E-Mailadres         | se gesendet. B | itte weisen |
| 🕄 60 Minuten 🛛 🔗 Abmelden                                  | Sie dem Benutze          | r noch Rechte über den Menupunkt. Bere        | congungen" zu.                        |                |             |
| tartseite                                                  | Benutzername             | Name                                          | Letzter<br>Login                      | Status         | Kontotyp    |
| enutzer                                                    | 123456                   | Name Händler                                  | 20.01.2016                            | 📀 aktiv        | Hauptkonto  |
| enutzerkonten                                              | 123456-001               | Max Mustermann                                |                                       | 🕝 aktiv        | Unterkonto  |
| erechtigungen                                              |                          |                                               |                                       |                |             |
| leine Daten                                                |                          |                                               |                                       |                |             |
| -Services                                                  |                          |                                               |                                       |                |             |
| msatz Schnell Information                                  |                          |                                               |                                       |                |             |
| echnungsportal                                             |                          |                                               |                                       |                |             |
|                                                            | Neu                      |                                               |                                       |                |             |
|                                                            |                          |                                               |                                       |                |             |
| ANWR                                                       | GROUP - Nord-West-Ring-S | traße 11 - D-63533 Mainhausen - Telefon +49 6 | 182 - 928-0 - Telefax +49 6182 - 928- | 2200           |             |

#### Schritt 6:

Neu angelegte Benutzer werden Nachts an das HandelsCockpit übertragen und sind deshalb erst am Folgetag dort aktiv.

Unterbenutzer können sich im HandelsCockpit nur einloggen, wenn der Hauptbenutzer im HandelsCockpit bereits registriert ist!

### Anlage eines Unterkontos in Meine Daten

|                                                              |                                                                                                    |                                                |                                        | AN      | VVR        |  |
|--------------------------------------------------------------|----------------------------------------------------------------------------------------------------|------------------------------------------------|----------------------------------------|---------|------------|--|
|                                                              |                                                                                                    |                                                |                                        | GRO     | O U P      |  |
| Name Händler                                                 | Benutzerkonten                                                                                                    |                                                |                                        |         |            |  |
| Zu Ihrer Sicherheit erfolgt die<br>automatische Abmeldung in | Der Benutzer wurde angelegt. Das Passwort wird in Kürze an die angegebene E-Mailadresse gesendet. Bitte weisen<br>Sie dem Benutzer noch Pachte über den Menijount "Benechtinungen" au |                                                |                                        |         |            |  |
| 🕄 60 Minuten 🛛 🤌 Abmelden                                    |                                                                                                    |                                                |                                        |         |            |  |
| tartseite                                                    | Benutzername                                                                                                    | Name                                           | Letzter<br>Login                       | Status  | Kontotyp   |  |
| lenutzer                                                     | 123456                                                                                                    | Name Händler                                   | 20.01.2016                             | 📀 aktiv | Hauptkonto |  |
| lenutzerkonten                                               | 123456-001                                                                                                    | Max Mustermann                                 |                                        | 🕑 aktiv | Unterkonto |  |
| erechtigungen                                                |                                                                                                    |                                                |                                        |         |            |  |
| leine Daten                                                  |                                                                                                    |                                                |                                        |         |            |  |
| -Services                                                    |                                                                                                    |                                                |                                        |         |            |  |
| msatz Schnell Information                                    |                                                                                                    |                                                |                                        |         |            |  |
| echnungsportal                                               |                                                                                                    |                                                |                                        |         |            |  |
|                                                              | Neu                                                                                                    |                                                |                                        |         |            |  |
| ANWR GI                                                      | ROUP - Nord-West-Ring-S                                                                                                    | Straße 11 - D-63533 Mainhausen - Telefon +49 6 | 5182 - 928-0 - Telefax +49 6182 - 928- | 2200    |            |  |
|                                                              |                                                                                                    |                                                |                                        |         |            |  |

#### Schritt 7:

Das neu angelegte Unterkonto benötigt auch noch Berechtigungen.

Klicken Sie für die Vergabe der Berechtigungen links im Menü auf den Eintrag

"Berechtigungen"

## Anlage eines Unterkontos in Meine Daten

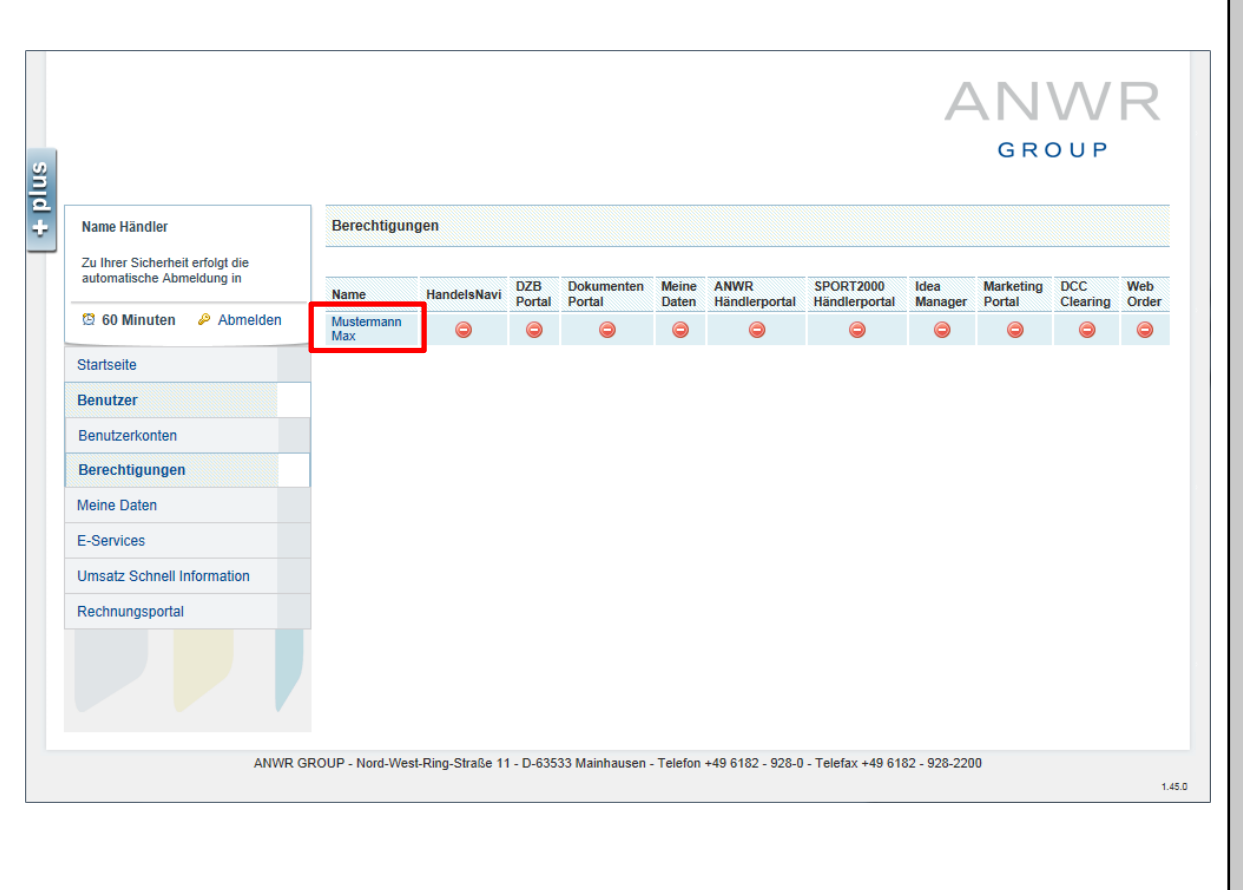

#### Schritt 8:

Es öffnet sich eine Übersicht der Berechtigungen aller Benutzer.

Klicken Sie für die Vergabe der Berechtigung auf den Namen des neu angelegten Unterkontos.

## Anlage eines Unterkontos in Meine Daten

|                                                              |                                                                                                 | R |
|--------------------------------------------------------------|-------------------------------------------------------------------------------------------------|---|
|                                                              |                                                                                                 |   |
|                                                              | GROUP                                                                                           |   |
| Name Händler                                                 | Berechtigungen: 123456-001 Herr Max Mustermann                                                  |   |
| Zu Ihrer Sicherheit erfolgt die<br>automatische Abmeldung in | System: HandelsCockpit                                                                          |   |
| 🖾 60 Minuten 🛛 🤌 Abmelden                                    | Klicken sie auf das Symbol, um dem Benutzer Zugang zur Anwendung zu erteilen oder zu entziehen. |   |
| Startseite                                                   | Zugang zur Anwendung: HandelsCockpit                                                            |   |
| Benutzer                                                     |                                                                                                 |   |
| Benutzerkonten                                               | Zurück                                                                                          |   |
| Berechtigungen                                               |                                                                                                 |   |
| /leine Daten                                                 |                                                                                                 |   |
| -Services                                                    |                                                                                                 |   |
| Imsatz Schnell Information                                   |                                                                                                 |   |
| Rechnungsportal                                              |                                                                                                 |   |
|                                                              |                                                                                                 |   |
| ANWR                                                         |                                                                                                 |   |
|                                                              |                                                                                                 |   |

#### Schritt 9:

Es öffnet sich das Berechtigungsformular für das ausgewählte Unterkonto.

Wählen Sie im Feld "System" das System "HandelsCockpit" aus und klicken anschließend auf den roten Kreis vor dem Eintrag "Zugang zur Anwendung HandelsCockpit".

# ANWR

## Anlage eines Unterkontos in Meine Daten

| 🖾 60 Minuten 🔌 Abmelden    | System:               | HandelsCockpit                                                                |
|----------------------------|-----------------------|-------------------------------------------------------------------------------|
| Startseite                 | Klicken sie auf das S | ymbol, um dem Benutzer Zugang zur Anwendung zu erteilen oder zu entziehen.    |
| Benutzer                   | 📀 Zugang zur A        | nwendung: Handels Cockpit                                                     |
| Benutzerkonten             | Vergeben Sie durch k  | (licken auf die Symbole Berechtigungen auf einzelne Funktionen der Anwendung. |
| Berechtigungen             |                       |                                                                               |
|                            | G Finanzen: Me        | ine Finanzen, Betriebsvergleich, Umsatzreport / Waren: Sortimentsvergleich    |
| Meine Daten                | Daten: Summe          | en- & Saldenlisten melden                                                     |
| E-Services                 | 📀 🛛 Daten: Ergänz     | zungsdaten melden                                                             |
| Umsatz Schnell Information | Daten: Planun         | gsdaten melden / Finanzen: Meine Planung                                      |
|                            | Zurück                |                                                                               |

## ! Detaillierte Erläuterung der Rechte auf der nachfolgenden Seite !

#### Schritt 10:

Der rote Kreis für den Eintrag "Zugang zur Anwendung HandelsCockpit" ist grün geworden und es werden die Unterberechtigungen angezeigt.

Die Unterberechtigungen werden ebenfalls durch klicken auf die roten Kreise aktiviert und werden dann grün.

Nach Vergabe der Unterberechtigungen ist die Anlage des Unterkontos abgeschlossen und Sie können das System ohne speichern verlassen.

Erläuterung der Rechte folgen auf der nächsten Seite!

## Anlage eines Unterkontos in Meine Daten

| 🖾 60 Minuten 🔌 Abmelden    | System:                 | HandelsCockpit                                                              |
|----------------------------|-------------------------|-----------------------------------------------------------------------------|
| Startseite                 | Klicken sie auf das Syr | mbol, um dem Benutzer Zugang zur Anwendung zu erteilen oder zu entziehen.   |
| Benutzer                   | Zugang zur An           | wendung: Handels Cockpit                                                    |
| Benutzerkonten             | Vergeben Sie durch Kli  | icken auf die Symbole Berechtigungen auf einzelne Funktionen der Anwendung. |
| Berechtigungen             |                         |                                                                             |
|                            | 🥥 Finanzen: Mein        | e Finanzen, Betriebsvergleich, Umsatzreport / Waren: Sortimentsvergleich    |
| Meine Daten                | 💿 Daten: Summer         | n- & Saldenlisten melden                                                    |
| E-Services                 | 📀 🛛 Daten: Ergänzu      | ingsdaten melden                                                            |
| Umsatz Schnell Information | Daten: Planung          | sdaten melden / Finanzen: Meine Planung                                     |
|                            | Zurück                  |                                                                             |

## ! Detaillierte Erläuterung der Rechte auf der nachfolgenden Seite !

#### Schritt 10:

Änderungen an den Berechtigungen eines bereits in der Vergangenheit angelegten Unterbenutzers funktionieren im HandelsCockpit sofort ohne zeitliche Verzögerung. Erläuterung der Rechte:

- Mit dem Recht "Finanzen: Meine Finanzen, Betriebsvergleich, Umsatzreport / Waren: Sortimentsvergleich", kann sich der Benutzer Auswertungen in der Rubrik "Finanzen" und "Waren" ansehen, die auch Sie sehen können.
- Mit dem Recht "Daten: Summen- & Saldenlisten melden", kann der Benutzer Summen- / und Saldenlisten hochladen und die Einstellungen zum Finanzbuchhaltungssystem bearbeiten (für Steuerberater bzw. Datenmelder nötig)
- Mit dem Recht "Daten: Ergänzungsdaten melden", kann der Benutzer die Ergänzungsdaten erfassen und die Einstellungen über die Unternehmensstammdaten bearbeiten. Die Ergänzungsdaten umfassen Angaben aus Ihrem WWS, zur Mitarbeiteranzahl und Flächenangaben.
- Mit dem Recht "Daten: Planungsdaten melden / Finanzen: Meine Planung", kann der Benutzer die Planung erstellen und den Plan-Ist-Vergleich hierzu ansehen.

Haben Sie zum Beispiel einen Steuerberater angelegt der Ihre Summen- / und Saldenlisten hochladen soll, benötigt dieser nur das Recht "Daten: Summen- & Saldenlisten melden".

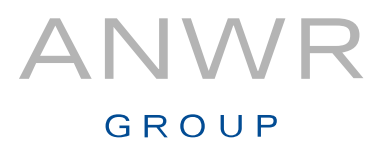

Der neu angelegte Benutzer hat per Mail automatisch sein Passwort erhalten.

Er benötigt nun von Ihnen noch seinen Benutzernamen, den nur Sie kennen.

Den Benutzernamen finden Sie wie beschrieben z.B. in der Übersicht der Benutzerkonten.

Neue Berechtigungen werden über Nacht an das HandelsCockpit übertragen, so dass diese erst am Tag nach einer Benutzeranlage verfügbar sind.

Eine weitere Voraussetzung ist, dass Sie sich als Hauptbenutzer im HandelsCockpit bereits registriert haben!

Antworten auf weitergehende Detail-Fragen zum Meine Daten Portal erhalten Sie von der Hotline Verkauf & Service

## Telefonnummer: +49 61 82 – 928 32 10

# GROUP

ANWR GROUP eG Nord-West-Ring-Straße 11 63533 Mainhausen Tel.: +49 6182 928 0 Fax: +49 6182 928 22 00 info@anwr-group.com www.anwr-group.com